# Dual Dash Cam with Live Streaming. WIFI, 4G, GPS, 1080P, Live Tracking QUICK START GUIDE

ETIGPS RECIAN

Definition of indicator light status and ports:

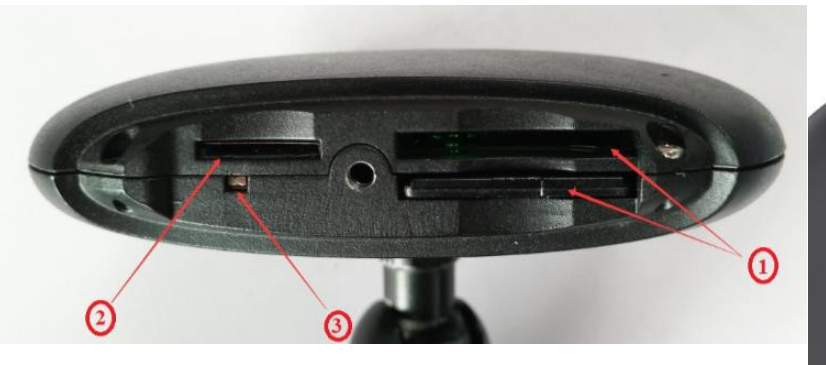

- 1: Support dual SD cards
- 2: Support NANO SIM card (T-Mobile / ATT
- 3: MODE key switch network (press button)
- 1. NET/GPS will either blink RED or Green depending on what Internet source you are trying to connect the dash cam to.
- 2. REC/AP blinking green (means that the device is recording to the SD cards)
- 3. Power Settings: POWER light is a solid green light

Press Mode button to switch from connecting device to dash cams internal WIFI(AP Mode) or 3G\_4G\_personal WIFI network. Pressing mode button will change NET/GPS light indicators

Personal WIFI network defined when using a portable hot spot MIFI device, office or home WIFI or when using personal phone's hot spot.

3G/4G is defined when a Sim card is inserted into device.

# NET /GPS light indicator status

Mode1 - WIFI/AP Mode is defined when connecting to device internal WIFI Light indicators: Green blinking NET/GPS light. This does not get you Online. This is to make changes in the menu settings.

Mode 2 - Connecting to a personal WIFI source or when a 3G/4G Sim card has been inserted in device Light indicators: NET light red, blinking. This will get you Online and able to view cameras from the mobile app or the Online server

After network success, NET/GPS will continue to blink red

REC/AP light is red and on: Video lost;

REC/AP solid light is green and on: SD exist

REC/AP light is green and blinking slowly shows that the dash cam is recording to SD card

Click on link to view instructional videos:

https://www.dashcam.co/pages/falconeye-4g-dual-dash-cam-with-live-streaming

### THIS PROCESS IS ONCE YOU HAVE POWERED ON DEVICE AND MDVR DEVICE IS ONLINE

### Refer to FalconEye 4G Dash Cam Manual to get your device on-line

This Instructional manual is the Process to view cameras live on a desktop or laptop

## Copy/Paste URL into web browser http://183.62.138.30:88/808gps/login.html

- 1. User name: Will either be your invoice/receipt # or it will be the device ID that is labeled on your dash cam. Usually starts with a 9
- 2. Password: 000000
- 3. Enter Code
- 4. Login

Make sure that Adobe Flash Web PC Settings are set "allowed"

- 1. Check the box on top left corner next to username
- 2. Select the "+" sign next to your device # and picture of truck logo to display CH1, CH2, CH3, CH4
- 3. Right click on CH1 and CH2 (depends on how many cameras you may have) video cam logo and select either Preview Main Stream or Preview Sub-Stream

#### Difference between viewing in:

**Main Stream**, may have a clearer view, but is uses more data. Viewing may come across as delayed or hesitation might occur. (depends on internet speed)

**Sub-Stream** the resolution may not be as clear, but typically there isn't a delay or hesitation when viewing. (depends on internet speed)

#### IOS and Android Mobile viewing

In the APP store, type the app name CMSV6

| Q Cmsv                        |       | S Cancel                                                                                                    |
|-------------------------------|-------|----------------------------------------------------------------------------------------------------|
| CMSV6<br>Utilities<br>★★☆☆☆ 3 |       | OPEN                                                                                                    |
| 9:50 7                        | all S |                                                                                                    |
|                               |       | <ol> <li>Account name: Will either be your invoice/receipt # or it will be th<br/>device ID that is labeled on your dash cam. Usually starts with a 9</li> <li>Password: 000000</li> <li>IP Address: 183.62.138.30</li> <li>Login</li> <li>Select + sign next to monitor center</li> <li>select + sign next to your user name</li> <li>select video/tuck icon</li> <li>Select "Video"</li> </ol> |
| P 183.62.138.30               |       | Tech Support available:                                                                                                    |
| Login                         | Find  | Mon-Fri 8am - 5pm CST<br>(972) 600-1320                                                                                                    |